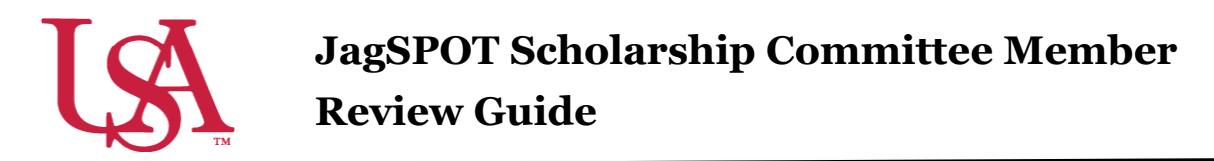

Thank you for participating as a scholarship review committee member. Review committees bring to the selection process the benefits of diverse outlooks, local knowledge, and the ability to rank candidates on quality of character, drive, and talent. This guide will assist you the review process for your awards.

1. When a scholarship pool (applicant group) is ready to be reviewed, committee members will receive an email to their JagMail account with a link which will direct them to their review workflow in JagSPOT.

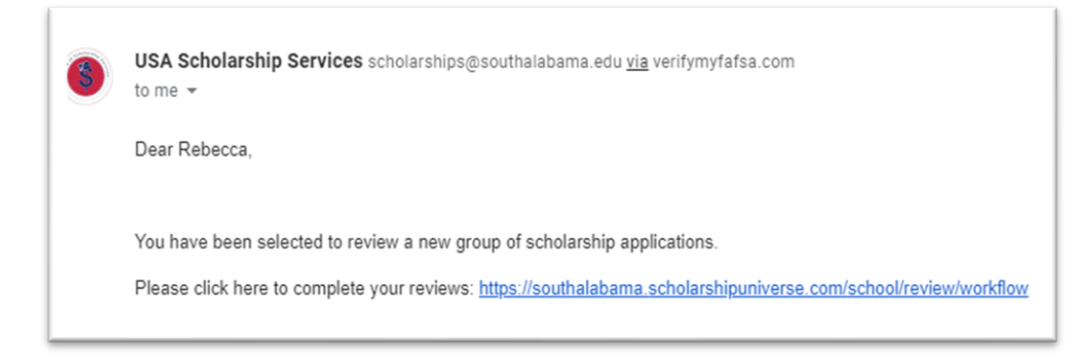

## Committee members can also access JagSPOT by going to

<u>https://southalabama.scholarshipuniverse.com/school/dashboard</u> and use their single sign-on credentials (JagNumber and password) to login.

2. Upon logging into JagSPOT, select *Review* on the left-hand navigation bar.

Then select the *Review Applications* tile.

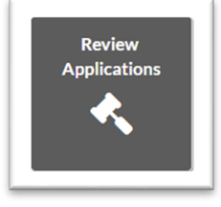

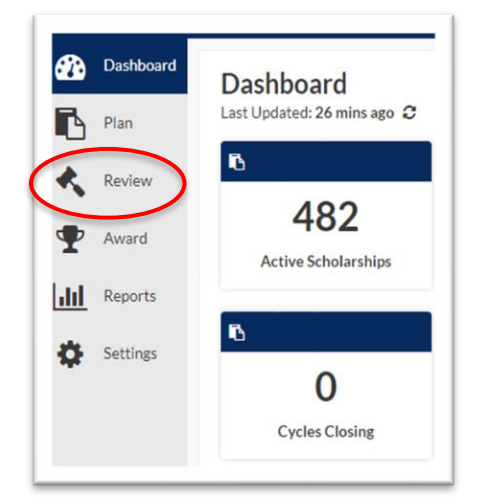

3. The Review Workflow shows the pools (groups) that have been assigned to the reviewer. To begin reviewing, select the *Binoculars* which will display the list of applicants.

| Review Workflow |                  |       |            |       |       |     |  |  |  |  |
|-----------------|------------------|-------|------------|-------|-------|-----|--|--|--|--|
| Open Comple     | te               |       |            |       |       |     |  |  |  |  |
| Review Pool     | Application      | Round | Deadline   | Outst | Total | Vi  |  |  |  |  |
| Group           | Scholarship Name | 1     | 9/30/2020  | 1     | 1     | ( i |  |  |  |  |
| H 4 1 >         | ⊨ 10 ✓ items p   |       | 1 - 1 of 1 | items |       |     |  |  |  |  |

4. To view an applicant data, select the *Gavel* icon.

| Scholarship No<br>Filter by<br>Status: Ready fo | ame<br>or Review 🔻 | Round Status  | : OpenRound Deadline: 9/30/ | 2020 Completion: 0 / 15 | Scoring Method<br>Score Card |
|-------------------------------------------------|--------------------|---------------|-----------------------------|-------------------------|------------------------------|
| First Name                                      | Last Name          | Score         | Last Review Date            | Letters of Reco         | Review                       |
| Autumn                                          | Courtney           |               |                             | Completed               | *                            |
| 1 →                                             | ⊨ 10 ∨             | tems per page |                             | 1-:                     | 1 of 1 items                 |

A pop-up window will appear with the applicant's information. Toggling between the *Application, Matching, Academic, Finance,* and *Admissions* tabs will reveal additional applicant information.

Letters of Recommendation Back to Pool **Autumn Courtney** or additional materials asked of the applicant are available Scorecard Application Admissions Matching Academics Finance on the application tab. Letter of 50% Selecting the Letter of Reccommendation Applicat Scholarship Name Applied 1/1 in pool Recommendation link will 10 Scholarships: display the letter in another Essay /10 50% Response 🚱 pop-up window. Letter of Rec **Overall Score** 0/ 100 **Reported Answer** Ouestion Please Submit a Letter of Letter of Comments: Recommendation from Recommendation from a faculty member Lauren Williams Essay **Committee Score** Question **Reported Answer** Round Rank 1 dfsgsdgsd In 200 words or less, please explain Average Score No reviews why you believe you deserve this Median Score No reviews scholarship. There is no need to expand on your academic qualifications. Rebecca Venter-Lombardo No review

If the committee is using a scorecard (rubric), the right side of the student's profile will display any scoring or questions that need answering for the selection process. If the committee is not using a scorecard, general ranking options from *Strong No* to *Strong Yes* will be the only option available.

5. Once review of the application is complete and any scoring and comments have been made, be sure to save all work. This will move the student to the completed review section of the workflow.

Office of Scholarship Services scholarships@southalabama.edu | 251-461-1958 Beca Venter-Lombardo | rventer@southalabama.edu Lauren Williams | laurenwilliams@southalabama.edu